# Ejemplo de Configuración de Marcar Direcciones IP desde Terminales Registrados a CUCM con VCS / Expressway

## Contenido

Introducción Prerequisites Requirements Componentes Utilizados Background Opción 1 Opción 2 Configuración de CUCM Configuración del control VCS Configuración del control VCS Configuración de VCS Expressway Opción 1: Agregar un sufijo a la dirección IP Opción 2: Convierta la dirección IP en una cadena Verificación Troubleshoot

## Introducción

Este documento describe cómo puede marcar las direcciones IP desde los terminales registrados en Cisco Unified Communications Manager (CUCM) con Cisco Video Communication Server (VCS) o Cisco Expressway como solución.

## Prerequisites

### Requirements

Cisco recomienda que tenga conocimiento sobre estos temas:

- Zonas vecinas de Cisco VCS/Expressway
- Transformación y reglas de búsqueda en Cisco VCS / Expressway
- Patrones de ruta del protocolo de inicio de sesión (SIP) y enlaces troncales SIP en CUCM

**Nota:** En este documento se asume que la zona transversal de VCS Control / Expressway-C hacia VCS Expressway / Expressway-E está activa y que la clave de interconexión está instalada en VCS / Expressway.

### **Componentes Utilizados**

La información que contiene este documento se basa en las siguientes versiones de software y hardware.

- Cisco VCS x8.1 y posterior
- CUCM versión 9 y posterior

**Nota:** El mismo documento se puede utilizar para implementaciones de la serie de Expressway.

The information in this document was created from the devices in a specific lab environment. All of the devices used in this document started with a cleared (default) configuration. If your network is live, make sure that you understand the potential impact of any command.

## Background

CUCM no admite la marcación de direcciones IP. Si desea utilizar la marcación de direcciones IP, Cisco recomienda uno de los dos procedimientos descritos en este artículo. Un ejemplo de caso práctico sería para los terminales registrados en CUCM para marcar un terminal H.323 por dirección IP.

### Opción 1

- Agregue un sufijo a la dirección IP, de modo que la cadena se asemeje a un identificador uniforme de recursos (URI) de SIP.
- Por ejemplo, para marcar la dirección IP **198.51.100.2**, los usuarios marcarán **198.51.100.2@domain**.
- El administrador debe instruir a los usuarios para que marquen <IP address>@domain. Este dominio puede ser el dominio interno corporativo o un dominio ficticio. Este documento se basa en el uso del dominio VCS.

### Opción 2

- Reemplace los puntos por un símbolo para convertir la dirección IP en una cadena.
- Por ejemplo, para marcar la dirección IP 198.51.100.2, los usuarios marcarán 198\*51\*100\*2.

**Nota:** En ambas opciones, Expressway-E intenta llamar a la dirección IP con el protocolo H.323. Si el punto final de destino no soporta H.323, debe habilitar SIP UDP. De lo contrario, mantenga el UDP SIP desactivado.

**Nota:** La opción 2 se puede utilizar con teléfonos IP o cuando se marca desde la CLI o la GUI web de los terminales que utilizan el software Tandberg Codec (TC). Cuando intente marcar \* con el panel táctil o el mando a distancia, es posible que esto no funcione, ya que el \* se convierte automáticamente en . cuando utilice estas opciones para marcar.

### Configuración

Nota: Esta configuración es aplicable a ambas opciones previamente mencionadas.

#### Configuración de CUCM

En CUCM, el administrador debe configurar un perfil de seguridad de troncal SIP para VCS en el puerto 5060 (esto supone que 5060 es el puerto utilizado en el VCS hacia CUCM a través de TCP).

**Nota:** Si utiliza el puerto 5060/5061 para el acceso remoto y móvil (MRA), utilice un puerto TCP diferente (como 5075) para el perfil de seguridad troncal SIP.

Elija System > Security > SIP Trunk Security Profile en CUCM y haga clic en Add New.

| ababi      | Cisco Ur          | nified Cl    | M Adr    | minist     | ration        |              |                    | Navi              | gation  | Cisco I | Unified C | M Admir | nistratio | n       | •    | Go       |
|------------|-------------------|--------------|----------|------------|---------------|--------------|--------------------|-------------------|---------|---------|-----------|---------|-----------|---------|------|----------|
| cisco      | For Cisco Uni     | ified Commu  | nication | s Solution | ns            |              |                    |                   | admin   | Se      | arch Do   | cumenta | ation     | About   | I LO | gout     |
| System +   | Call Routing 👻    | Media Resour | ces 🕶 /  | Advanced F | Features +    | Device 🔻     | Application -      | User Manager      | ment 👻  | Bulk A  | dministra | ation 👻 | Help 🖣    |         |      |          |
| Find and I | List SIP Trunk    | Security Pr  | rofiles  |            |               |              |                    |                   |         |         |           |         |           |         |      |          |
| 🕂 Add N    | ew                |              |          |            |               |              |                    |                   |         |         |           |         |           |         |      |          |
| Status     |                   |              |          |            |               |              |                    |                   |         |         |           |         |           |         |      |          |
| (i) 0 rec  | ords found        |              |          |            |               |              |                    |                   |         |         |           |         |           |         |      |          |
| STP True   | ak Security Pro   | file         |          |            |               |              |                    |                   |         |         |           |         | Powe n    | er Page | 50   | •        |
| SIF III    | in security Pro   | inc          |          |            |               |              |                    |                   |         |         |           |         | tona p    | er rage |      | <u> </u> |
| Find SIP T | runk Security Pro | ofile where  | Name     | ÷)(1       | begins with   | •            |                    | Find              | Clear F | liter   | +         | -       |           |         |      |          |
|            |                   |              |          | No activ   | re query. Ple | ase enter yo | ur search criteria | using the options | above.  |         |           |         |           |         |      |          |
| Add Nev    | W                 |              |          |            |               |              |                    |                   |         |         |           |         |           |         |      |          |

Cree un perfil de seguridad de troncal SIP como se muestra en esta captura de pantalla.

| Cisco Unified CM                        | Administration                       | Navigation Cise      | co Unified CM Administration | Cont Locout     |
|-----------------------------------------|--------------------------------------|----------------------|------------------------------|-----------------|
| System - Call Routing - Media Resource  | s · Advanced Features · Device ·     | Application - User M | Management 👻 Bulk Administ   | ration - Help - |
| SIP Trunk Security Profile Configura    | tion                                 | Relat                | ed Links: Back To Find/L     | .ist ‡ Go       |
| 🔚 Save 💥 Delete 📄 Copy 🎦 Ri             | eset 🧷 Apply Config 🕂 Add New        |                      |                              |                 |
| Status                                  |                                      |                      |                              |                 |
| (i) Status: Ready                       |                                      |                      |                              |                 |
| SIP Trunk Security Profile Informatio   | n                                    |                      |                              |                 |
| Name*                                   | Non Secure SIP Trunk Profile For VCS | 5                    |                              |                 |
| Description                             | Non Secure SIP Trunk Profile authen  | ticated by null S    |                              |                 |
| Device Security Mode                    | Non Secure                           | \$                   |                              |                 |
| Incoming Transport Type*                | TCP+UDP                              | ;]                   |                              |                 |
| Outgoing Transport Type                 | ТСР                                  | \$]                  |                              |                 |
| Enable Digest Authentication            |                                      |                      |                              |                 |
| Nonce Validity Time (mins)*             | 600                                  |                      |                              |                 |
| X.509 Subject Name                      |                                      |                      |                              |                 |
| Incoming Port*                          | 5060                                 |                      |                              |                 |
| Enable Application level authorization  |                                      |                      |                              |                 |
| Accept presence subscription            |                                      |                      |                              |                 |
| Accept out-of-dialog refer**            |                                      |                      |                              |                 |
| Accept unsolicited notification         |                                      |                      |                              |                 |
| Accept replaces header                  |                                      |                      |                              |                 |
| Transmit security status                |                                      |                      |                              |                 |
| Allow charging header                   |                                      |                      |                              |                 |
| SIP V.150 Outbound SDP Offer Filtering* | Use Default Filter                   | \$                   |                              |                 |
| Save Delete Copy Reset                  | Apply Config Add New                 |                      |                              |                 |

En CUCM, agregue un troncal SIP hacia VCS Control/Expressway-C.

### Elija **Device > Trunk** y haga clic en **Add New**.

| cisco      | Cisco U        | nified CM Ad      | Iministration<br>Iminis Solutions | 1                 |                   |                             |                         |      | Navi<br>cucmapp | cation Cisco Unified CM Ad<br>Search Documentation | ministration<br>About | ÷ Go<br>Logout |
|------------|----------------|-------------------|-----------------------------------|-------------------|-------------------|-----------------------------|-------------------------|------|-----------------|----------------------------------------------------|-----------------------|----------------|
| System 👻   | Call Routing + | Media Resources 👻 | Advanced Features                 | - Device -        | Application +     | User Management 👻           | Bulk Administration +   | Help | •               |                                                    |                       |                |
| Find and I | List Trunks    |                   |                                   |                   |                   |                             |                         |      |                 |                                                    |                       |                |
| 🕂 Add N    | 845            |                   |                                   |                   |                   |                             |                         |      |                 |                                                    |                       |                |
| Trunks     |                |                   |                                   |                   |                   |                             |                         |      |                 |                                                    |                       |                |
| Find Trunk | s where Devic  | e Name            | ‡ ] begins with                   | :  <br>Select Ite | em or enter sea   | Find Clear Filter           | 4 =                     |      |                 |                                                    |                       |                |
|            |                |                   |                                   | No active         | query. Please ent | ter your search criteria us | sing the options above. |      |                 |                                                    |                       |                |
| Add New    |                |                   |                                   |                   |                   |                             |                         |      |                 |                                                    |                       |                |

Estos parámetros del tronco dependen del diseño.

| System - Call Routing - Media Resources - Advanced Features - Device                                                                                                    | e + Application + User Management + Bulk Administration + Help + |
|----------------------------------------------------------------------------------------------------|------------------------------------------------------------------|
| Trunk Configuration                                                                                                    | Related Links: Back To Find/List 📫 Go                            |
| Sare                                                                                                    |                                                                  |
| Status                                                                                                    |                                                                  |
| Status: Ready                                                                                                    |                                                                  |
| Device Information                                                                                                    |                                                                  |
| Product:                                                                                                    | SIP Trunk                                                        |
| Device Protocol:                                                                                                    | SIP                                                              |
| Trunk Service Type Device Name <sup>3</sup>                                                                                                    | None(Default)                                                    |
| Description                                                                                                    | VC5_DBK                                                          |
| Dester peak                                                                                                    | Trunk to VCS-Control                                             |
| Common Device Conferentian                                                                                                    | Default :                                                        |
| Coll Classification 5                                                                                                    | < Note > +                                                       |
| Call Classification                                                                                                    | use system belaut.                                               |
| Instantian <sup>1</sup>                                                                                                    | < NOTE > +                                                       |
| AAB Group                                                                                                    | Hub_None :                                                       |
| Tempeted Bratecol <sup>2</sup>                                                                                                    | kass A                                                           |
| OSIG Variant <sup>†</sup>                                                                                                    | No Channes                                                       |
| ASN 1 BOSE OID Encoding <sup>2</sup>                                                                                                    | No Changes +                                                     |
| Parket Canture Mode*                                                                                                    | None 2                                                           |
| Packet Capture Duration                                                                                                    |                                                                  |
| Mode Tomination Baint Required                                                                                                    | <u> </u>                                                         |
| Gridea termination rene requirea                                                                                                    |                                                                  |
| -SIP Information                                                                                                    |                                                                  |
| Destination                                                                                                    |                                                                  |
| Destination Address is an SRV                                                                                                    |                                                                  |
| Destination Address Destination Add                                                                                                    | ress IPut Destination Rort Status Status Researe Duration        |
| 1* 10.106.93.178                                                                                                    | 5060 up Time Up: 0 day 0 hour 20 minutes 🔳 🖃                     |
| MTP Preferred Originating Codec* 711ulaw                                                                                                    | 8                                                                |
| BLF Presence Group * Standard Presence group                                                                                                    | ;                                                                |
| SIP Trunk Security Profile* Non Secure SIP Trunk Profile For VCS                                                                                                    | 8                                                                |
| Rerouting Calling Search Space < None >                                                                                                    |                                                                  |
| Supschilde Gallee Search Space   Supschilde Search Space   Supschilde Search Space   Supschilde Search Search Sear | *                                                                |
| SIP Profile * Standard SIP Profile For Clace VCS                                                                                                    | 2 View Details                                                   |
| DTMF Signaling Nethod <sup>®</sup> No Preference                                                                                                    | 1                                                                |
| - Normalization Script                                                                                                    |                                                                  |
| Normalization Script < None > 0                                                                                                    |                                                                  |
| Enable Trace                                                                                                    |                                                                  |
| Parameter Name Parameter V                                                                                                    | due                                                              |
| 1                                                                                                    |                                                                  |
| Recording Information                                                                                                    |                                                                  |
| None                                                                                                    |                                                                  |
| This brunk connects to a recording-enabled gataway     This brunk connects to a theorem with prevention enabled estructory                                                                                                    |                                                                  |
| Construction of the state of the state of th |                                                                  |
| Geolocation Configuration                                                                                                    |                                                                  |
| Scolocation < Nore > 2                                                                                                    |                                                                  |
| CONSIGNATION & Mana &                                                                                                    |                                                                  |
| C find finderative followables                                                                                                    |                                                                  |
| Send Geslocation Information                                                                                                    |                                                                  |

### Configuración del control VCS

Cree una zona vecina en VCS Control / Expressway-C hacia CUCM.

Elija **Configuration > Zones > Zones** y haga clic en **New** para agregar la zona.

| cis    | ilii<br>CO Cisc | o TelePresence        | e Video Com  | munication Server | Control     |            |                    |                            |
|--------|-----------------|-----------------------|--------------|-------------------|-------------|------------|--------------------|----------------------------|
| Status | System          | Configuration         | Applications | Users Maintenan   | 08          |            |                    | 0 G                        |
| Zones  | 5               |                       |              |                   |             |            | You are here: Cor  | figuration + Zones + Zones |
|        | Name 🔻          | Туре                  | Calls        | Bandwidth used    | H323 status | SIP status | Search rule status | Actions                    |
|        | DefaultZone     | Default zone          | ٥            | 0 kbps            | On          | On         |                    | View/Edit                  |
| New    | Delete Se       | lect all Unselect all |              |                   |             |            |                    |                            |

Esta configuración de zona depende del diseño.

CISCO Cisco TelePresence Video Communication Server Control

| Status System Configuration Applications Users M | almenance 3) Help. (i) Local                                                                                                    |
|--------------------------------------------------|----------------------------------------------------------------------------------------------------|
| Create zone                                      | You are here: <u>Configuration</u> + <u>Zones</u> + <u>Zones</u> + <u>Zon</u> |
| Configuration                                    |                                                                                                    |
| Name                                             | Zone Iowards CUCM                                                                                                    |
| Туро                                             | (Neighbor :)                                                                                                    |
| Hop count .                                      | 15 1                                                                                                    |
| 94.323                                           |                                                                                                    |
| Mode                                             | (ar :) b                                                                                                    |
| 811                                              |                                                                                                    |
| Mode                                             | 0n 2 ()                                                                                                    |
| Port                                             | · 5060                                                                                                    |
| Transport                                        | (TCP : ) j                                                                                                    |
| Accept provied registrations                     | Alex 1 ()                                                                                                    |
| Media encryption mode                            | Auto : U                                                                                                    |
| ICE support                                      | (or :) j                                                                                                    |
| AuthenStation                                    |                                                                                                    |
| Authentication policy                            | Do not check oredentials 🗧 👔                                                                                                    |
| S P authentication trust mode                    | (ar : )                                                                                                    |
| Location                                         |                                                                                                    |
| Peer 1 address                                   | 10.106.93 167                                                                                                    |
| Peer 2 address                                   |                                                                                                    |
| Peer 3 address                                   | 0                                                                                                    |
| Peer 4 address                                   | 0                                                                                                    |
| Peer 6 address                                   |                                                                                                    |
| Peer 8 address                                   | U U                                                                                                    |
| Advanced                                         |                                                                                                    |
| Zone profile                                     | Cisco Unified Communications Manager (5.8.1 or Mar)                                                                                                    |
|                                                  |                                                                                                    |

Create zone Cancel

Asegúrese de que el parámetro Llamadas a direcciones IP desconocidas esté configurado como Indirecta en VCS Control / Expressway-C. Para hacerlo, elija Configuración > Plan de marcación > Configuración.

| CISCO Cisco TelePresence Video Com       | munication Server Control |                                                         |
|------------------------------------------|---------------------------|---------------------------------------------------------|
| Status System Configuration Applications | Users Maintenance         | ? Help. I Logout                                        |
| Dial plan configuration                  |                           | You are here: Configuration > Dial plan > Configuration |
| Configuration                            |                           |                                                         |
| Calls to unknown IP addresses            | Indirect :                |                                                         |
| Fallback alies                           | ()                        |                                                         |

Save

#### Configuración de VCS Expressway

En la lista desplegable Llamadas a direcciones IP desconocidas, elija Directa en VCS Expressway / Expressway-E. No se requiere una regla de búsqueda en VCS Expressway / Expressway-E para enrutar llamadas basadas en IP.

| CISCO Cisco TelePresence Video Con       | nmunication Server Expressway |                                                         |
|------------------------------------------|-------------------------------|---------------------------------------------------------|
| Status System Configuration Applications | Users Maintenance             | 7 Help & Logout                                         |
| Dial plan configuration                  |                               | You are here: Configuration > Dial plan > Configuration |
| Configuration                            |                               |                                                         |
| Calls to unknown IP addresses            | Direct 🗘 👔                    |                                                         |
| Fallback alias                           |                               |                                                         |

#### Opción 1: Agregar un sufijo a la dirección IP

ahaha

En CUCM, agregue un patrón de ruta SIP para enviar llamadas con el sufijo como vcs.domain al troncal VCS Control/Expressway-C.

Elija Call Routing > SIP Route Pattern y haga clic en Add New.

| ababi      | aluda Cisco Unified CM Administration |       |           |           |              |              |            |       | Navigation Cisco Unified CM Administration |       |         |          |          |          | : Go   |          |     |       |
|------------|---------------------------------------|-------|-----------|-----------|--------------|--------------|------------|-------|--------------------------------------------|-------|---------|----------|----------|----------|--------|----------|-----|-------|
| cisco      | For Cisco                             | Unif  | ied Com   | municati  | ons Solutio  | ons          |            |       |                                            | dmi   | in I    | Search ( | Docum    | entation | 1      | About    | I L | ogout |
| System 👻   | Call Routing                          | - 1   | Media Rea | sources + | Advanced     | Features 👻   | Device     | •     | Application                                | •     | User    | Manageme | ent 🕶    | Bulk Adr | ninist | ration 👻 | He  | elp 🕶 |
| Find and I | List SIP Ro                           | ute I | Pattern   | s         |              |              |            |       |                                            |       |         |          |          |          |        |          |     |       |
| Add Ne     | 9W                                    |       |           |           |              |              |            |       |                                            |       |         |          |          |          |        |          |     |       |
| Status     |                                       |       |           |           |              |              |            | _     |                                            | _     |         |          |          |          |        |          |     |       |
| (i) 0 rec  | ords found                            |       |           |           |              |              |            |       |                                            |       |         |          |          |          |        |          |     |       |
|            |                                       |       |           |           |              |              |            |       |                                            |       |         |          |          |          |        |          |     |       |
| SIP Rou    | te Pattern                            |       |           |           |              |              |            |       |                                            |       |         |          |          | Rows     | ; per  | Page     | 50  | +     |
| Find SIP R | oute Pattern                          | wher  | re IPv4   | Pattern   | ¢ beg        | ins with     | •          |       |                                            |       | Find    | Clear    | r Filter | •        | -      |          |     |       |
|            |                                       |       |           | No a      | ctive query. | Please enter | your searc | h cri | teria using t                              | he op | tions a | above.   |          |          |        |          |     |       |
| Add New    | v                                     |       |           |           |              |              |            |       |                                            |       |         |          |          |          |        |          |     |       |

Establezca la configuración del patrón de ruta SIP como se muestra aquí.

Patrón IPV4: vcs.domain

| alada Cisco            | Unified CM Administration                               | on             | Navigation    | Cisco Unified CM Administration         | ÷ Go   |
|------------------------|---------------------------------------------------------|----------------|---------------|-----------------------------------------|--------|
| CISCO For Cisc         | o Unified Communications Solutions                      |                | admir         | Search Documentation About              | Logout |
| System - Call Routing  | <ul> <li>Media Resources - Advanced Features</li> </ul> | s 🕶 Device 🕶 🖉 | Application 👻 | User Management 👻 Bulk Administration 👻 | Help 👻 |
| SIP Route Pattern (    | Configuration                                           |                |               | Related Links: Back To Find/List        | \$ Go  |
| Save                   |                                                         |                |               |                                         |        |
| Status                 |                                                         |                |               |                                         |        |
| i Status: Ready        |                                                         |                |               |                                         |        |
| Pattern Definition     |                                                         |                |               |                                         |        |
| Pattern Usage*         | Domain Routing                                          | \$             | 1             |                                         |        |
| IPv4 Pattern*          | vcs.domain                                              |                |               |                                         |        |
| IPv6 Pattern           |                                                         |                | •             |                                         |        |
| Description            |                                                         |                |               |                                         |        |
| Route Partition        | < None >                                                | ;              |               |                                         |        |
| SIP Trunk/Route List   | * VCS_trunk                                             | ÷) (E          | idit)         |                                         |        |
| Block Pattern          |                                                         |                |               |                                         |        |
| Calling Party Trans    | formations                                              |                |               |                                         |        |
| Use Calling Party'     | s External Phone Mask                                   |                |               |                                         |        |
| Calling Party Transfor | mation Mask                                             |                |               |                                         |        |
| Prefix Digits (Outgoin | g Calls)                                                |                |               |                                         |        |
| Calling Line ID Preser | ntation* Default                                        |                | \$            |                                         |        |
| Calling Line Name Pre  | esentation* Default                                     |                | :             |                                         |        |
| Connected Party Tr     | ansformations                                           |                |               |                                         |        |
| Connected Line ID Pr   | esentation* Default                                     |                | \$            |                                         |        |
| Connected Line Name    | Presentation* Default                                   |                | :)            |                                         |        |
|                        |                                                         |                |               |                                         |        |
| Save                   |                                                         |                |               |                                         |        |

En VCS Control / Expressway-C, transforme la parte del dominio de striptede un alias cuando se marca una dirección IP.

Elija Configuration > Dial Plan > Transforms y haga clic en New.

| uļu<br>cis | CO Cisc    | o TelePresen  | i <b>ce</b> Video Con | nmunica  | tion Ser | rver Control |                    |                                 |                 |              |
|------------|------------|---------------|-----------------------|----------|----------|--------------|--------------------|---------------------------------|-----------------|--------------|
| Status     | System     | Configuration | Applications          | Users    | Mainte   | enance       |                    |                                 |                 | 200          |
| Trans      | forms      |               |                       |          |          |              |                    | You are here: Configuration     | n • Dial plan • | Transforms   |
| _          | Priority 🔻 | State         | Description           |          | Pattern  | Туре         | Behavior           | Replace                         | Actions         | _            |
| New        | Delete     | able Disable  | Select all Unsel      | lect all |          |              | Transforms are app | blied in priority order, with 1 | being the high  | est priority |

Cree la transformación como se muestra aquí.

Cadena de patrón: (.\*)\.(.\*)\.(.\*)\.(.\*)@vcs.domain

Reemplazar cadena: \1.\2.\3.\4

CISCO Cisco TelePresence Video Communication Server Control

| s | tatus     | System    | Configuration | Application | s Users        | Maintenance                             |   | (2) Help. Col Logout                                                    |
|---|-----------|-----------|---------------|-------------|----------------|-----------------------------------------|---|-------------------------------------------------------------------------|
| С | reate     | transform | n             |             |                |                                         |   | You are here: Configuration > Dial plan > Transforms > Create transform |
|   | Configu   | ration    |               |             |                |                                         |   |                                                                         |
|   | Priority  |           |               |             | 1              | ۲                                       |   |                                                                         |
|   | Descript  | ion       |               |             | Tmasfor        | m to strip domain from ip-address calls |   |                                                                         |
|   | Pattern t | уре       |               |             | Regex          | • (j)                                   |   |                                                                         |
|   | Pattern   | atring    |               |             | ★ (.*)\.(.*)\. | (.*)\.(.*)@vcs.domain                   | ۲ |                                                                         |
|   | Pattern I | behavior  |               |             | Replac         | • • •                                   |   |                                                                         |
|   | Replace   | string    |               |             | \1.\2.\3\/     | 4                                       | ۲ |                                                                         |
|   | State     |           |               |             | Enable         | d : ()                                  |   |                                                                         |
|   |           |           |               |             |                |                                         |   |                                                                         |

Create transform Cancel

En VCS Control / Expressway-C necesita una regla de búsqueda que envíe la llamada a VCS Expressway / Expressway-E cuando se marca una dirección IP.

Elija Configuration > Dial Plan > Search Rules y haga clic en New.

| cis    | CISCO Cisco TelePresence Video Communication Server Control |                |          |            |                   |         |           |              |                |                  |                |                 |                             |                        |
|--------|-------------------------------------------------------------|----------------|----------|------------|-------------------|---------|-----------|--------------|----------------|------------------|----------------|-----------------|-----------------------------|------------------------|
| Status | Syst                                                        | em Configura   | ation    | Applicatio | ns Users          | Mainter | nance     |              |                |                  |                |                 | 3                           | Help. 🕞 Logout         |
| Searc  | h rule                                                      | s              |          |            |                   |         |           |              |                |                  | You a          | re here: Conf   | Iguration • Dia             | il plan • Search rules |
|        | Priority                                                    | Rule name      | Protocol | Source     | Authentication re | boriup  | Mode      | Pattern type | Pattern string | Pattern behavior | On match       | Target          | State                       | Actions                |
| 0      | 50                                                          | LocalZoneMatch | Any      | Any        | No                |         | Any alias |              |                |                  | Continue       | LocaiZone       | <ul> <li>Enabled</li> </ul> | View/Edit   Clone      |
| New    | Delete                                                      | Enable Disab   | e Selec  | al Un      | select all        |         |           |              |                | Search rules     | are applied in | n priority orde | r, with 1 being             | the highest priority   |

Cree esta regla de búsqueda hacia VCS Expressway / Expressway-E.

| CISCO Cisco TelePresence Video Com       | munication Server Control   |                                                                           |
|------------------------------------------|-----------------------------|---------------------------------------------------------------------------|
| Status System Configuration Applications | Users Maintenance           | ී Help. ලම Lagout                                                         |
| Edit search rule                         |                             | You are here: Configuration + Dial plan + Search rules + Edit search rule |
| Configuration                            |                             |                                                                           |
| Rule name                                | Dial IP Address search rule |                                                                           |
| Description                              | ß                           |                                                                           |
| Priority                                 | • 10 (i)                    |                                                                           |
| Protocol                                 | Any 🛟 👔                     |                                                                           |
| Source                                   | Any :                       |                                                                           |
| Request must be authenticated            | No ‡                        |                                                                           |
| Mode                                     | Any IP address 🛟            |                                                                           |
| On successful match                      | Stop 🗘 🧃                    |                                                                           |
| Target                                   | Traversal Client zone B2B   |                                                                           |
| State                                    | Enabled ;                   |                                                                           |

Save Delete Cancel

#### Opción 2: Convierta la dirección IP en una cadena

En CUCM, agregue un patrón de ruta para enviar llamadas con el patrón !\*!\*!\*! al enlace troncal

VCS Control / Expressway-C.

Elija Call Routing > Route/Hunt > Route Pattern y haga clic en Add New.

| cisco      | Cisco Unifie      | fied CM Ad       | Iministration     | 1               |                   |                      |                 | Nat           | vigation admin | Cisco Unific<br>  Search I | d CM Administr | ation<br>About | : Go<br>Logout |
|------------|-------------------|------------------|-------------------|-----------------|-------------------|----------------------|-----------------|---------------|----------------|----------------------------|----------------|----------------|----------------|
| System +   | Call Routing + M  | edia Resources 👻 | Advanced Features | - Device -      | Application +     | User Manageme        | nt 👻 Bulk A     | dministration | + Help         | •                          |                |                |                |
| Find and I | List Route Patter | ns               |                   |                 |                   |                      |                 |               |                |                            |                |                |                |
|            | 216               |                  |                   |                 |                   |                      |                 |               |                |                            |                |                |                |
| Status     | cords found       |                  |                   |                 |                   |                      |                 |               |                |                            |                |                |                |
| Route P    | atterns           |                  |                   |                 |                   |                      |                 |               |                |                            | Row            | s per Pag      | (50 -= )       |
| Find Route | Patterns where    | lattern          | t begins with     | •               |                   | Find Clear Fi        | ter 🔶           | -             |                |                            |                |                |                |
|            |                   |                  | N                 | active query. I | Please enter your | search criteria usin | g the options a | above.        |                |                            |                |                |                |
| Add New    | N                 |                  |                   |                 |                   |                      |                 |               |                |                            |                |                |                |

Agregue un nuevo patrón de ruta como se muestra aquí.

#### Patrón de ruta: ¡\*!\*!

| abab                              | Cisco Unif                                                                                    | ied CM Ad       | ministration                           |          |               |                   | N                   | avigation | Cisco Unified | CM Administrat | ion         | ÷ Go   |
|-----------------------------------|-----------------------------------------------------------------------------------------------|-----------------|----------------------------------------|----------|---------------|-------------------|---------------------|-----------|---------------|----------------|-------------|--------|
| cisco                             | For Cisco Unifie                                                                              | d Communication | s Solutions                            |          |               |                   |                     | admin     | Search D      | ocumentation   | About       | Logout |
| System +                          | Call Routing + Ma                                                                             | dia Resources 👻 | Advanced Features +                    | Device + | Application + | User Management 👻 | Bulk Administration | + Help    | · •           |                |             |        |
| Route Pat                         | tern Configuratio                                                                             | 'n              |                                        |          |               |                   |                     |           | Related L     | inks: Beck To  | o Find/List | ÷ Go   |
| Save                              |                                                                                               |                 |                                        |          |               |                   |                     |           |               |                |             |        |
| -Status-                          |                                                                                               |                 |                                        |          |               |                   |                     |           |               |                |             |        |
| i) Stat.                          | is: Ready                                                                                     |                 |                                        |          |               |                   |                     |           |               |                |             |        |
| -Pattern D                        | efinition                                                                                     |                 |                                        |          |               |                   |                     |           |               |                |             |        |
| Route Pat                         | tern *                                                                                        |                 | Telelel                                |          |               |                   |                     |           |               |                |             |        |
| Route Par                         | tition                                                                                        |                 | < None >                               |          |               | ÷                 |                     |           |               |                |             |        |
| Descriptio                        | n                                                                                             |                 |                                        |          |               |                   |                     |           |               |                |             |        |
| Numberin                          | g Plan                                                                                        |                 | Not Selected                           |          |               | ÷                 |                     |           |               |                |             |        |
| Route Filt                        | er                                                                                            |                 | < None >                               |          |               | \$                |                     |           |               |                |             |        |
| MLPP Prec                         | edence*                                                                                       |                 | Default                                |          |               | ٥                 |                     |           |               |                |             |        |
| Apply                             | Call Blocking Percen                                                                          | tage            |                                        |          |               |                   |                     |           |               |                |             |        |
| Resource                          | Priority Namespace                                                                            | Network Domain  | < None >                               |          |               | +                 |                     |           |               |                |             |        |
| Route Clas                        | ss *                                                                                          |                 | Default                                |          |               | \$                |                     |           |               |                |             |        |
| Gateway/I                         | Route List*                                                                                   |                 | VCS_trunk                              |          |               | ÷ (Edit)          |                     |           |               |                |             |        |
| Route Opt                         | lon                                                                                           |                 | Route this pattern                     |          |               |                   |                     |           |               |                |             |        |
|                                   |                                                                                               |                 | <ul> <li>Block this pattern</li> </ul> | No Error |               | ÷.                |                     |           |               |                |             |        |
| Call Class                        | fication*                                                                                     | OffNet          |                                        |          | \$            |                   |                     |           |               |                |             |        |
| External C                        | all Control Profile                                                                           | < None >        |                                        |          | \$            |                   |                     |           |               |                |             |        |
| Allow                             | 🗌 Allow Device Override 🧭 Provide Outside Dial Tone 📄 Allow Overlap Sending 📄 Urgent Priority |                 |                                        |          |               |                   |                     |           |               |                |             |        |
| Require Forced Authorization Code |                                                                                               |                 |                                        |          |               |                   |                     |           |               |                |             |        |
| Authorization Level* 0            |                                                                                               |                 |                                        |          |               |                   |                     |           |               |                |             |        |
| Requir                            | Require Client Matter Code                                                                    |                 |                                        |          |               |                   |                     |           |               |                |             |        |

#### Nota:

En VCS Control / Expressway-C necesita una transformación que modifique el alias con "\*" a "." cuando se marca una dirección IP.

Elija Configuration > Dial Plan > Transforms y haga clic en New.

| cis    | CO Ciso    | co TelePreser | i <b>ce</b> Video Con | nmunicat | ion Serv | ver Control |                    |                                 |                  |             |
|--------|------------|---------------|-----------------------|----------|----------|-------------|--------------------|---------------------------------|------------------|-------------|
| Status | System     | Configuration | Applications          | Users    | Mainte   | nance       |                    |                                 |                  | 20          |
| Trans  | forms      |               |                       |          |          |             |                    | You are here: Configuration     | on• Dial plan• T | ransforms   |
|        | Priority 💌 | State         | Description           | _        | Pattern  | Туре        | Behavior           | Replace                         | Actions          | _           |
| New    | Delete     | Disable       | Select all Unsel      | lect all |          | 1           | Fransforms are app | blied in priority order, with 1 | being the higher | at priority |

Cree la transformación como se muestra aquí.

Cadena de patrón: (\d\d?\d?)(\\*)(\d\d?\d?)(\\*)(\d\d?\d?)(\\*)(\d\d?\d?)(.\*)

Reemplazar cadena: \1.\3.\5.\7

## CISCO Cisco TelePresence Video Communication Server Control

| reate transform  | You are here: Conf                                    | iguration • Dial plan • Transforms • Create transform |
|------------------|-------------------------------------------------------|-------------------------------------------------------|
| Configuration    |                                                       |                                                       |
| Priority         | 1                                                     |                                                       |
| Description      | Transform to modify * to . for ip-address dialing.    | 1                                                     |
| Pattern type     | Regax : ()                                            |                                                       |
| Pattern string   | (/d/d?/d?)(*)(/d/d?/d?)(*)(/d/d?/d?)(*)(/d/d?/d?)(.*) |                                                       |
| Pattern behavior | Replace + i                                           |                                                       |
| Replace string   | 111.131.151.17                                        |                                                       |
| State            | Enabled : i                                           |                                                       |

Create transform Cancel

En VCS Control / Expressway-C necesita una regla de búsqueda que envíe la llamada a VCS Expressway / Expressway-E cuando se marca una dirección IP.

Elija Configuration > Dial Plan > Search Rules y haga clic en New.

|   | cis                                                                           | Cisco TelePresence Video Communication Server Control |                |           |        |                |            |           |              |                |                  |                |                 |                             |                       |
|---|-------------------------------------------------------------------------------|-------------------------------------------------------|----------------|-----------|--------|----------------|------------|-----------|--------------|----------------|------------------|----------------|-----------------|-----------------------------|-----------------------|
| 1 | Status System Configuration Applications Users Maintenance (2) Help. 🕞 Logout |                                                       |                |           |        |                |            |           |              |                |                  |                |                 |                             |                       |
| - | Searc                                                                         | h rule:                                               | 5              |           |        |                |            |           |              |                |                  | You a          | re here: Conf   | guration • Dia              | l plan • Search rules |
|   |                                                                               | Priority                                              | Rule name      | Protocol  | Source | Authentication | n required | Mode      | Pattern type | Pattern string | Pattern behavior | On match       | Target          | State                       | Actions               |
|   | $\odot$                                                                       | 50                                                    | LocalZoneMatch | Any       | Any    | No             |            | Any alias |              |                |                  | Continue       | LocalZone       | <ul> <li>Enabled</li> </ul> | View/Edit   Clone     |
| j | New                                                                           | Delete                                                | Enable Disab   | le Select | tal Ur | select all     |            |           |              |                | Search rules     | are applied in | n priority orde | r, with 1 being             | the highest priority  |

Cree esta regla de búsqueda hacia VCS Expressway / Expressway-E.

| ahaha |                                                       |
|-------|-------------------------------------------------------|
| cisco | Cisco TelePresence Video Communication Server Control |

| Status   | System          | Configuration | Applications | Users Maintenance             | 7) Help. In Logout                                                        |
|----------|-----------------|---------------|--------------|-------------------------------|---------------------------------------------------------------------------|
| Edit se  | earch rule      |               |              |                               | You are here: Configuration + Dial plan + Search rules + Edit search rule |
| Config   | uration         |               |              |                               |                                                                           |
| Rule n   | ame             |               |              | * Dial IP Address search rule |                                                                           |
| Descrip  | ation           |               |              |                               | 0                                                                         |
| Priority |                 |               |              | • 10 ()                       |                                                                           |
| Protoc   | ol              |               |              | Any 🛟 👔                       |                                                                           |
| Source   |                 |               |              | Any 🔹 👔                       |                                                                           |
| Reque    | st must be auth | enticated     |              | No 🗧 👔                        |                                                                           |
| Mode     |                 |               |              | Any IP address 📫              |                                                                           |
| On suc   | cossful match   |               |              | Stop 🗘 👔                      |                                                                           |
| Target   |                 |               |              | Traversal Client zone B2B     | 1 ()                                                                      |
| State    |                 |               |              | Enabled +                     |                                                                           |
|          |                 |               |              |                               |                                                                           |

| Save | Delete | Cancel |
|------|--------|--------|
|      |        |        |

**Nota:** Si el modo UDP SIP está activado, VCS Expressway / Expressway-E inicia primero la llamada SIP como una llamada nativa. En caso de que el dispositivo de destino no responda a la invitación SIP, VCS Expressway / Expressway-E continúa ejecutando la llamada UDP SIP hasta que se agote el tiempo de espera de negociación de llamada estándar (aproximadamente 32 segundos). A continuación, se devuelve a una llamada de interconexión H.323 como comportamiento diseñado.

### Verificación

Use esta sección para confirmar que su configuración funciona correctamente.

Una vez completados los pasos anteriores, marque la dirección IP como una cadena o la dirección IP con el dominio agregado (esto depende de la opción de configuración que haya seleccionado) y vea si la llamada al otro extremo funciona.

### Troubleshoot

En esta sección encontrará información que puede utilizar para solucionar problemas de configuración.

Recopile los registros detallados de la interfaz de diagnóstico del sistema / capa de distribución de señales (SDI / SDL) de los registros de diagnóstico de CUCM y "nivel de depuración" de VCS-Control / Expressway-C y VCS-Expressway / Expressway-E. Proporcione estos registros al centro de asistencia técnica Cisco Technical Assistance Center (TAC) para su análisis si la llamada no funciona después de completar los pasos de configuración anteriores.